# **ДИАЛОГ С ЧИТАТЕЛЕМ**

На вопросы, присланные по электронной почте, отвечает инженер-консультант группы технической поддержки компании ОВЕН Максим Крец, support@owen.ru

В системе горячего водоснабжения мы подключили контроллер для регулирования температуры ТРМ32 к USB-порту компьютера через адаптеры AC-2M и AC4 (рис. 1). Проблема заключается в том, что не получается настроить программу OPM v. 1.2 для отображения данных, поступаемых с TPM32. Подскажите, что здесь можно сделать?

Действительно, до недавнего времени версия OPM v.1 не поддерживала работу контроллеров TPM32, подключенных через адаптер AC2-M. Но сейчас на сайте **www.owen.ru** в свободном доступе представлена обновлённая программа OPM v.1, точнее её демонстрационная версия. Если вы ранее уже приобрели коммерческую версию OPM, то, имея диск с дистрибутивом, можете самостоятельно снять «DEMO»-ограничения. Для получения инструкции по обновлению версии OPM следует прислать запрос на электронный адрес группы технической поддержки **support@owen.ru**.

**2** Посоветуйте, пожалуйста, какой терморегулятор следует использовать для управления температурой в пределах 180...250 °С в зоне нагрева термопластавтомата, с точностью ± 1 °С. А также на какой марке датчика и силового симистора для коммутации нагревателя мощностью 5 кВт остановить свой выбор в этом случае?

Для данной задачи рекомендуется использовать ПИД-регулятор ТРМ101-СР (С – симисторная оптопара, Р – дополнительный выход типа реле). В качестве датчика можно применять термопару дТПL-124.00.32/1.5, а для коммутации нагревателя – симистор ТС132-40.

У нас возникла следующая проблема: данные с модуля ввода MBA8 через радиомодем (Невод-5) передаются на компьютер с установленной программой ОРМ v. 1. Передача очень нестабильная, хотя связь между модемами устойчивая. Подскажите, пожалуйста, как нам организовать стабильную работу системы? В начале 2008 года компания OBEH начинает продажи обновлённой линейки терморегуляторов (2TPM0, TPM1, 2TPM1, TPM10, TPM12). Среди прочих отличий по сравнению со старой линейкой – расширен диапазон рабочих температур (–20... +50 °C). Для вашей задачи рекомендуется использовать обновлённый терморегулятор TPM1.

Б Нам необходимо обеспечить запуск программы таймера ОВЕН УТ24 сразу же после подачи на него питания. Если установить перемычку между клеммами «Общий» и «Вход1», будет ли достигнут необходимый эффект?

Для корректной работы таймера в меню программирования следует установить параметр «InIt» = 0 и перезапустить прибор. После проведения этой операции работа таймера восстанавливается автоматически при пропадании питания.

🖣 Не так давно наша компания приобрела двухканальный измеритель ОВЕН ТРМ200. В течение шести месяцев прибор эксплуатировался только в качестве индикатора. Теперь нам потребовалось проводить архивацию данных технологического проиесса. Мы подключили ТРМ200 к компьютеру, установили программу OWEN PROCESS MANAGER v. 1.2. Однако температура на ПК не воспроизводится, хотя на индикаторе прибора температура отображается правильно (на первом канале 350 °C, на втором прочерки «----», так как к нему датчик не подключен). На корпусе прибора имеется наклейка с номером программы прошивки процессора v.01.0018. Настройки обмена по сети RS-485 в приборе и ПК установлены одинаковые (115200/8/2). Помогите, пожалуйста, разобраться, почему на ПК вместо температуры отображаются прочерки?

В указанной вами версии прошивки v.01.0018 имеется ошибка. Если к одному из входов прибора не подключен датчик (отображаются прочерки «----»), то по обоим каналам в сети RS-485 передаются прочерки «----». Эта ошибка устранена в последующих версиях прошивок. Для того, чтобы наладить работу TPM200 (v.01.0018) с компьютером, следует установить перемычку на неиспользуемый канал, а в параметрах программирования ввести код датчика, который соответствует термопаре, например, хромель-капель (in.t1(2)=E\_\_L).

Радиомодемы имеют некоторую задержку передачи данных. В программах ОРМ такая задержка не предусмотрена, поэтому для надёжной работы рекомендуется использовать ОРС-сервер ОВЕН (в нём предусмотрена установка дополнительных задержек) и стороннюю SCADA-систему. Например, Master-SCADA (версия на 32 точки) распространяется бесплатно.

Порекомендуйте, пожалуйста, прибор для работы в неотапливаемом помещении с допустимым диапазоном рабочих температур — 15 ... + 30 °C. Его основной задачей является выдача сигнализации на лампу при достижении крайних точек рабочего диапазона температур.

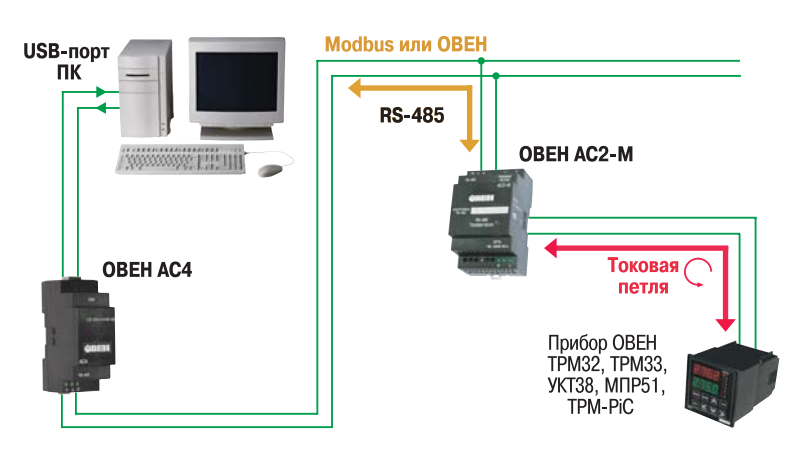

Рис. 1. Схема подключения приборов ОВЕН к USB-порту ПК через преобразователи AC2-М и AC4

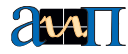

Подскажите, пожалуйста, существует ли функция возврата заводских настроек у приборов OBEH?

Такие функции есть не во всех приборах ОВЕН. Ниже приведены приборы и короткие инструкции для возврата заводских настроек. **ТРМ101, ТРМ200, ТРМ201, ТРМ202** 

Необходимо отключить прибор от сети не менее чем на 1 мин, и далее, одновременно удерживая кнопки *Вверх* и *Вниз*, подать питание на прибор. При появлении на верхнем индикаторе [- - - -] (признак успешной записи) отпустить кнопки. Обращаем ваше внимание, что в случае одновременного нажатия трёх кнопок и включения прибора в сеть память *EEPROM* обнуляется полностью, и в результате потребуется повторная калибровка входов и выходов прибора.

### **TPM133**

Войдите в режим программирования (нажмите *Bвод*), выберите пункты: *Главное меню* (*Настройка* (*Параметры*) (*Служебные*.

- В группе Служебные измените значение параметра «idle» на значение «on», затем, нажав Ввод, выйдите из режима редактирования.
- Удерживая несколько секунд кнопку Выход, выйдите из группы Служебные.
- Нажмите кнопку Выход и выйдите из папки Параметры.
- В папке Настройка при помощи кнопок Вверх/Вниз выберите команду Инициализация и нажмите Ввод.

На индикаторе на несколько секунд появится надпись «exit EEEE», и после этого высветится название прибора и версия его прошивки – это признак восстановления заводских настроек. **ТРМБО1** 

# **TPM501**

- Включите прибор в сеть и, нажав кнопку Прог, удерживайте её несколько секунд до появления надписи «Cod».
- С помощью кнопок *Вверх/Вниз* введите код «-20» и нажмите кнопку *Прог.*
- На индикаторе появится надпись «SAV», нажмите Прог и удерживайте её до появления надписи «YES».
- Отпустите кнопку Прог на индикаторе на несколько секунд. Высветится надпись «888», после чего прибор автоматически вернётся в режим Работа.

#### МПР51

Необходимо отключить прибор от сети примерно на 1 мин, и далее, удерживая кнопку *Прог*, подать питание на прибор. С помощью кнопок *Вверх/Вниз* ввести код «777» и нажать кнопку *Прог*.

## ЭРВЕН

- Находясь в режиме РАБОТА, нажмите и удерживайте кнопку Прог до появления на индикаторе «%» надписи «Cod».
- Установите на индикаторе °С код «-20» кнопками Вверх/Вниз.
- Нажмите кнопку Прог и удерживайте её не менее 3 с, на индикаторе «%» появится надпись «SAV», что подтверждает начало перезаписи.
- Ещё раз нажмите и удерживайте кнопку Прог до появления на индикаторе °С надписи «SAV», что подтверждает окончание перезаписи параметров.

Отпустите кнопку. Свечение обоих индикаторов и трёх светодиодов подтвердит установку заводских настроек.

### **TPM138**

- Находясь в рабочем режиме, нажмите и удерживайте кнопку Прог до появления на нижнем 4-разрядном индикаторе (далее речь будет идти только об этом индикаторе) надписи «PL-0».
- Нажмите кнопку Прог, на индикаторе появится надпись «PArL».
- Введите с помощью кнопок *Вверх/Вниз* значение «-10» и нажмите *Прог*.

 На индикаторе появится надпись «Pr1», при помощи кнопок Вверх/Вниз измените надпись на «Pr5» или «Pt7», после чего нажмите и удерживайте кнопку Прог. Появления надписи «quit» на индикаторе свидетельствует о восстановлении заводских настроек.

После выбора в последней операции надписи «Pr5» прибор готов к работе с термосопротивлениями 50М W100=1.426, при выборе «Pr7» – к работе с термопарами типа XK (L).

#### TPM974, TPM961

- Нажмите и удерживайте кнопку «SET» не менее 5 секунд, на экране появится [---].
- Кнопками Вверх/Вниз установите код «100».

Если код введён правильно, то запись заводских настроек будет произведена при нажатии и удержании кнопки *SET* в течение 3 сек. После этого прибор станет работать в соответствии с заводскими установками.

Помогите, пожалуйста, подобрать приборы для измерения уровня древесных отходов, подающихся транспортёром через шиберное устройство в бункер. Необходимо контролировать три уровня: верхний, средний и нижний.

Предлагаем схему управления, показанную на рисунке 2. Уровень древесных отходов (стружка, опилки, щепа и др.) можно контролировать ёмкостными датчиками<sup>1</sup>, например, ВБ1.30М.65.20.2.1.К, подключенными к сигнализатору уровня САУ-МП. Датчики направлены рабочей зоной внутрь бункера, таким образом, чтобы заполненность определялась через диэлектрическую пластину, расположенную в стенке бункера. Размер пластины должен быть в 2–2,5 раза больше рабочей зоны датчика. В соответствии с сигналами, поступающими от ёмкостных датчиков на входы САУ-МП, выходные реле прибора находятся в замкнутом или разомкнутом состоянии в зависимости от заполненности бункера. На лицевой панели САУ-МП при срабатывании реле загораются светодиоды.

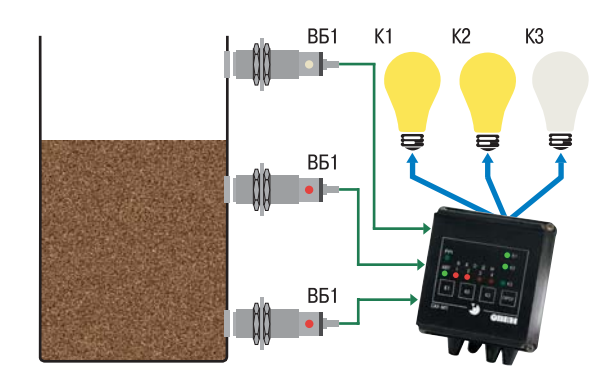

Рис. 2. Схема управления для измерения уровня древесных отходов

<sup>1</sup> ёмкостной датчик – это устройство, осуществляющее коммутационную операцию при определённом взаимном положении объекта воздействия, и чувствительного элемента датчика без механического контакта с объектом воздействия. Принцип его действия основан на свойствах электрического поля, создаваемого в чувствительной зоне датчика. В качестве выходного элемента датчик имеет полупроводниковый коммутационный элемент ключевого типа (n-p-n / p-n-p).